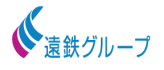

## 【プレミアムメンバーシップ】施設利用無料チケット利用方法(会員)

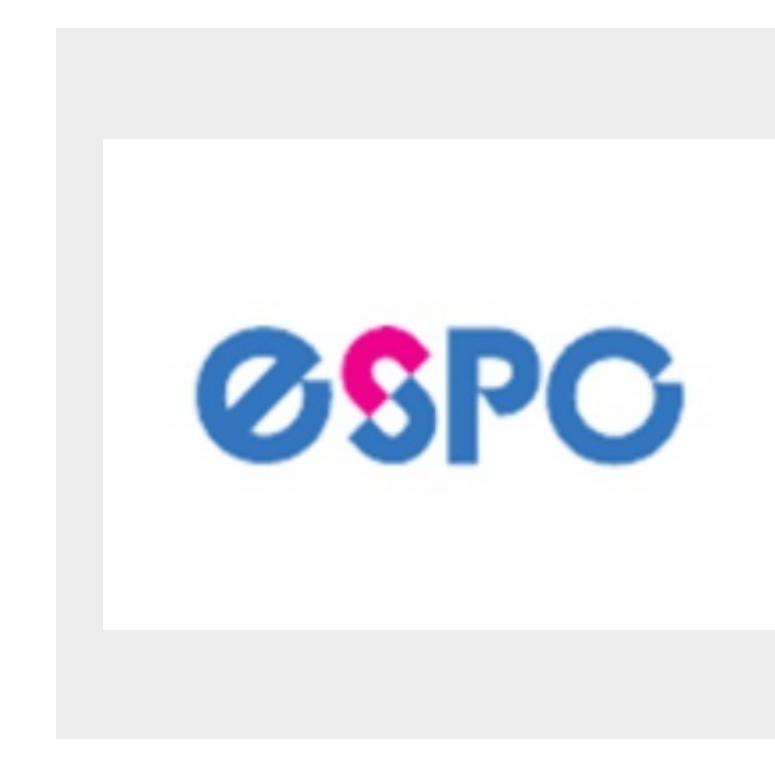

チケット付与をされている状態で、会員様 がご自身のモバイル端末を使用し 「施設利用無料チケット」にて予約を取る 方法

## 会員ログインをする

| A States                              | 17 - 50 - 7<br>- 7<br>- 7 |                     |   |
|---------------------------------------|---------------------------|---------------------|---|
| 【大人】全日会員(浜松)<br>同時予約可能数:全体 <b>  ・</b> | a Salas as                | <b></b>             |   |
| <b>ビー</b><br>チケット                     | 購入                        | <b>反</b> 約管理        |   |
|                                       | <b>ド</b><br>イベント申込者       | 音理                  |   |
| お知らせ                                  |                           |                     | > |
| 保有している予約権利                            |                           |                     |   |
| チケット                                  |                           |                     | > |
| 購入・利用履歴                               |                           |                     | • |
| アカウント設定                               |                           |                     | • |
|                                       | ログアウト                     |                     |   |
|                                       |                           |                     |   |
| <b>H</b>                              |                           | <b>9</b><br>71/1-1/ |   |

マイページを開きます。
 ②予約を選択します。

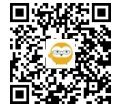

|          |                                                | リクラブ                                                                                              | ≡        |
|----------|------------------------------------------------|---------------------------------------------------------------------------------------------------|----------|
|          |                                                | 店舗選択                                                                                              |          |
|          |                                                |                                                                                                   |          |
|          | <b>の また</b> の また の また の また の また の また の また の また | エスポ浜松<br>電話番号: 0534624411<br>営業時間: 06:00-24:00<br>住所: 430-0903 静岡県浜松<br>市中央区附信町51-5               | •        |
|          | С К И К ОТ<br>ВОХАН-УРЭТ • ГЛАНДАН             | <b>ないには、日本の時代の1000</b><br>電話番号: 0538426350<br>営業時間: 06:00-24:00<br>住所: 437-0065 静岡県袋井<br>市堀越371-1 | >        |
|          | * =                                            |                                                                                                   | ρ.       |
|          | ホーム 予約                                         | 会員証 予定管理 マイ                                                                                       | -<br>~-9 |
| 3 予約枠→【大 | 人】施設利                                          | 用無料チケッ                                                                                            | トを       |

| Aスタジオ B<br>カルチャー(スタ<br>大人施設見学・¢<br>テスト対策レッジ | スタジオ スカッ<br>ッジオ) カルチ<br>味酸 ベビースイ<br>スン 2/15(土)ジ: | マシュ(Aコート)<br>ヤー(サロン・フロ<br>ミング ジュニ:<br>ュニア体験 | スカッシュ(Bコ-<br>コント) トレー<br>アスイミング体験         | ート) 大人パーン<br>ーニングジム予約<br>ジュニアスタジ         | イナル(ジム&ブ-<br>【大人】施設利<br>オ体験 ジュニ | ール)<br>用無料チケット<br>テパーソナル                 |
|---------------------------------------------|--------------------------------------------------|---------------------------------------------|-------------------------------------------|------------------------------------------|---------------------------------|------------------------------------------|
|                                             |                                                  | ⋧↗                                          | ケジュールを絞りネ                                 | 込む                                       |                                 |                                          |
| ¢                                           |                                                  |                                             | 1/11 - 1/17 👻                             |                                          |                                 | >                                        |
| 1/11 (土)                                    | 1/12 (日)                                         | 1/13 (月)                                    | 1/14 (火)                                  | 1/15 (水)                                 | 1/16 (木)                        | 1/17 (金)                                 |
| 10:00 - 19:00<br>★施設利用無料<br>チケット(浜<br>松)    | 10:00 - 19:00<br>★施設利用無料<br>チケット(浜<br>松)         | 10:00 - 19:00<br>★施設利用無料<br>チケット(浜<br>松)    | 10:00 - 21:00<br>★施設利用無料<br>チケット (浜<br>松) | 10:00 - 21:00<br>★施設利用無料<br>チケット(浜<br>松) |                                 | 10:00 - 21:00<br>★施設利用無料<br>チケット(浜<br>松) |
|                                             |                                                  |                                             |                                           |                                          |                                 |                                          |

③利用店舗を選択します。

④店舗を選択後、<mark>【大人】施設利用無料チ</mark> <mark>ケット</mark>を選択します。

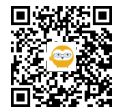

| ·シュ(Aコート) スカッシュ(Bコート) 大人パーソナル(ジム&ブール)                                                                                                    |
|----------------------------------------------------------------------------------------------------|
| ャー(サロン・フロント) トレーニングジム予約 【大人】施設利用無料チケット                                                                                                    |
| ミング ジュニアスイミング体験 ジュニアスタジオ体験 ジュニアパーソナル                                                                                                    |
| ュニア体験                                                                                                    |
| 幸 スケジュールを絞り込む                                                                                                    |
| 1/11 - 1/17 👻 >                                                                                                    |
| 1/13 (月)       1/14 (火)       1/15 (水)       1/16 (木)       1/17 (金)         10:00 - 19:00       10:00 - 21:00       10:00 - 21:00       10:00 - 21:00       10:00 - 21:00         ★施設利用無料<br>チケット (浜<br>松)       10:00 - 21:00       ★施設利用無料<br>チケット (浜<br>松)       10:00 - 21:00       ★施設利用無料<br>チケット (浜<br>松)       10:00 - 21:00                                                   |
| チケット予約に進む                                                                                                    |
| <ul> <li>★ 施設利用無料チケット(浜松)</li> <li>体設利用予約の方へ)</li> <li>有人時間にフロントにて入館手続きを行ってください。</li> <li>時間制限なしで、すべての施設のご利用が可能です。</li> <li>施設利用無料チケットは、ご本人様がご予約をお願いいたします。</li> <li>チケット予約は、1日つき1枚となります。</li> <li>同じ日にちで、2名以上ご利用になりたい場合は、エスパ浜松:053-462-4411までご連絡ください。</li> <li>砂合小悪くなった場合、「予約管理画面」から、必ずキャンセルを行ってください。</li> <li>また、無断キャンセルとなった場合につきましては、チケットは戻すことができません。</li> <li>予め、ご了承ください。</li> </ul> |
| 残り予約可能数: <b>50</b>                                                                                                    |
| □ <i>.</i> チケットで予約する                                                                                                    |
| <b>戻る</b><br>*1/11 (土) 19:00までキャンセル可                                                                                                    |
| ★廣説利用無料チケット(浜松)<br>メンバーシップ制度で配布している施設利用優待券                                                                                                    |
|                                                                                                    |
| 田 日 日 日 日 日 日 日 日 日 日 日 日 日 日 日 日 日                                                                                                    |

⑤利用日を選択します。

※時間指定はありません。 有人時間内にご来店ください。

⑥チケットで予約するを選択します。

※チケットを持っていない・チケットを使い切ってしまった場合は 【チケットを購入する必要があります】と 表示されます。

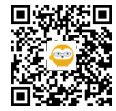

5

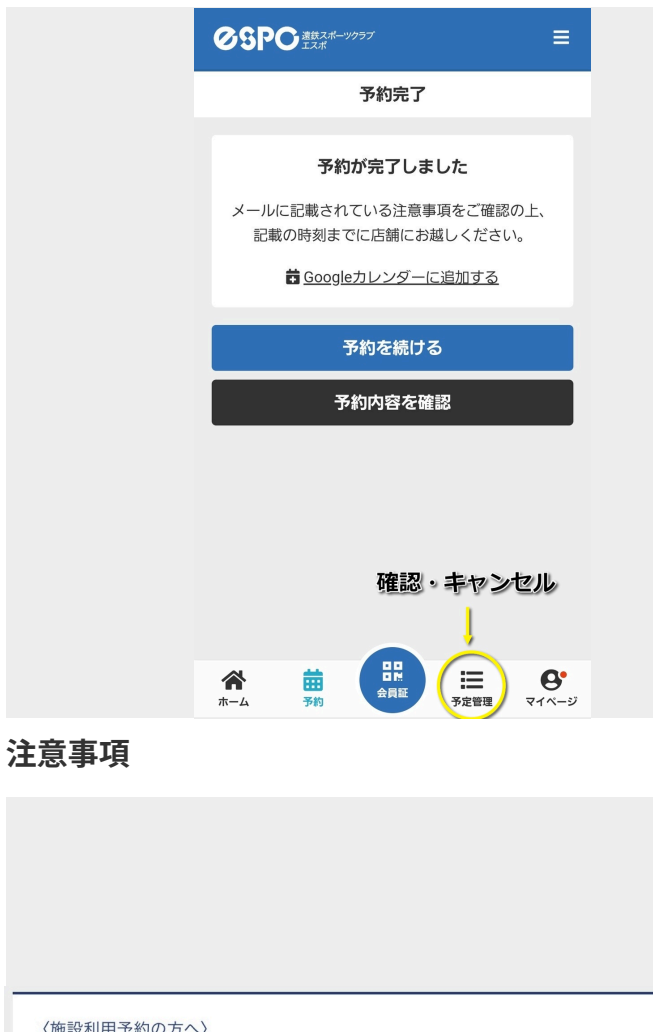

〈施設利用予約の方へ〉

- ・有人時間にフロントにて入館手続きを行ってください。
- ・時間制限なしで、すべての施設のご利用が可能です。
- ・施設利用無料チケットは、ご本人様がご予約をお願いいたします。
- ・チケット予約は、1日つき1枚となります。

・同じ日にちで、2名以上ご利用になりたい場合は、 各店舗まで ご連絡く ださい。

 都合が悪くなった場合、「予約管理画面」から、必ずキャンセルを行ってください。 また、無断キャンセルとなった場合につきましては、チケットは戻すことができません。 予め、ご了承ください。

⑦この画面が出れば予約完了です。

利用日にフロントでチェックインをしてく ださい。

## 【キャンセル・日にち確認をする場合】

予定管理から確認・キャンセルができま す。

〈有人時間に入館できるチケット〉

・時間制限は特にありません。すべての施 設のご利用が可能です。

・施設利用無料チケットは、ご本人様がご 予約をお願いいたします。

・チケット予約は、1日つき1枚となりま す。

・同じ日にちで、2名以上ご利用になりた

い場合は、各店舗までご連絡ください。

・予約キャンセルの場合「予約管理画面」 より、操作を行ってください。

無断キャンセルの場合、チケットは戻す 事ができません。

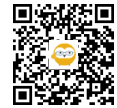